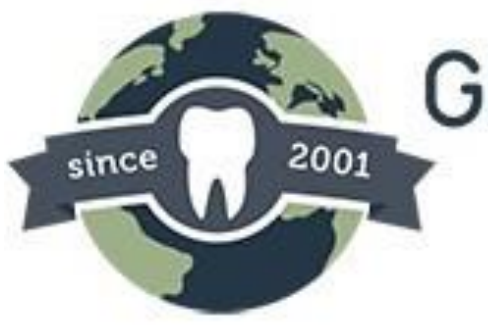

# Global Dental Solutions, LLC®

# Full service dental laboratory

# **Customer Portal User Guide**

8215 Roswell Rd Building 500, Atlanta, GA 30350 | www.globaldentalsolutions.com | 404-256-0501

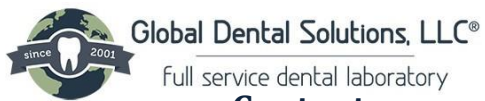

|   | Contents                      |
|---|-------------------------------|
| 1 | How to Access                 |
|   | 1.1 Logging In:               |
|   | Member Login                  |
|   | Corporate Login4              |
|   | • Staff Access                |
|   | o Basic4                      |
|   | o Standard4                   |
|   | • Full Access                 |
| 2 | Home Page Navigation          |
|   |                               |
| 3 | Account Management            |
|   | 3.1 Make Payment6             |
|   | 3.2 View Balances & Payments7 |
|   | 3.3 View Statements           |
|   | 3.4 View Purchases            |
| Δ | Casas                         |
| 4 | 4 1 Submit DV                 |
|   | 4.1 Sublinit KA               |
|   | T.2 VIEW Cases                |
| 5 | Pickups                       |

|   | 5.1 Schedule Pickups       |    |
|---|----------------------------|----|
|   | 5.2 View Pickups           | 14 |
|   |                            |    |
| 6 | Resources                  |    |
|   | 6.1 My Files               | 14 |
|   | 6.2 Public Files           | 14 |
|   |                            |    |
| 7 | Preferences                | 14 |
|   | 7.1 General Instructions   | 14 |
|   | 7.2 Alerts & Notifications |    |
|   | 7.3 Accounting Preferences | 16 |
| 8 | Messages                   |    |
| - | 8.1 View Messages          |    |
|   | 8.2 Send Message           | 16 |
| ~ |                            |    |
| 9 | Fulfillments               | 17 |
|   | 9.1 Order supplies         | 17 |
|   | 9.2 Return Labels          |    |

| 10 Settings              | 18 |
|--------------------------|----|
| 10.1 Change Web Settings |    |
| 10.2 Create Staff Login  |    |
| 10.3 Reset Password      |    |
|                          |    |

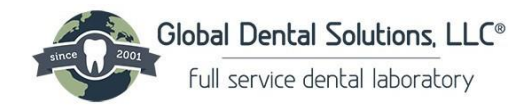

# 1 How to Access the Customer Portal

## 1.1 Logging in

To access your account, follow these steps:

# Account Login

- 1. Visit the portal at https://myaccount.XXXXXXX.com or click Account Login on the homepage
- 2. Enter Your Username and Password.
- 3. Click Login to access your account.

## • Member Login

For Existing Members:

- Enter your Username
- Enter your Password
- Click Login

### Not a Member?:

- Click Sign Up
- • Account Information Section
  - Enter in Account Number- Found on monthly statement
  - o Enter in Account Email- Email that is on file for your account
  - Enter in Account Office Number- Phone number on file for your account.

username

- Choose your Login Credentials
  - Username- Chose a Username, Office email recommended (Min 5 Character)
    - Click Verify
  - Password Create a Password
    - Retype Password
    - Enter the image code
    - Click Register

| ~        | Account Information           |                                                                                                    |  |
|----------|-------------------------------|----------------------------------------------------------------------------------------------------|--|
| 2        | account number account email  |                                                                                                    |  |
| ° (°     | account office phone          | Due to HIPAA requirements, password must meet the following criteria:                                                       |  |
|          | Choose your login credentials |                                                                                                    |  |
| 8        | username                      | Minimum of 8 characters                                                                                                    |  |
| <b>8</b> | password                      | Contain at least one numeric character. (Ex: 0-9)                                                                           |  |
|          | C DZZ HL                      | <ul> <li>Contain at least one special character. (EX: @,#,\$)</li> <li>Contain at least one uppercase character.</li> </ul> |  |
|          |                               | Contain at least one uppercase character                                                                                    |  |
|          | Cr type me image cone         | Contain at least one lowercase character                                                                                    |  |
|          | REGISTER                      | Cannot match username                                                                                                    |  |
|          |                               | Cannot match previous password                                                                                              |  |
| Back t   | s Sign In Forg                | got Password ?                                                                                                    |  |

8215 Roswell Rd Building 500, Atlanta, GA 30350 | www.globaldentalsolutions.com | 866-905-1111

| 3   | password                 |                   |
|-----|--------------------------|-------------------|
| Rer | nember me on this device |                   |
|     | LOGIN                    | ٨                 |
| _   |                          |                   |
| a N | lember ? Sign Up         | Forgot Password ? |

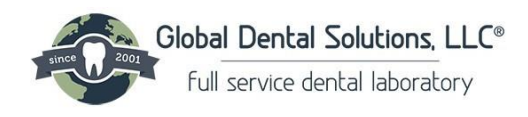

Unable to locate your Account?:

- Possible Errors:
  - Phone number or Email do not match your account
  - Incorrect account number

Unable to verify your information?:

- Possible Errors:
  - Existing Account

We were unable to locate your account. Please contact our laboratory for further assistance.

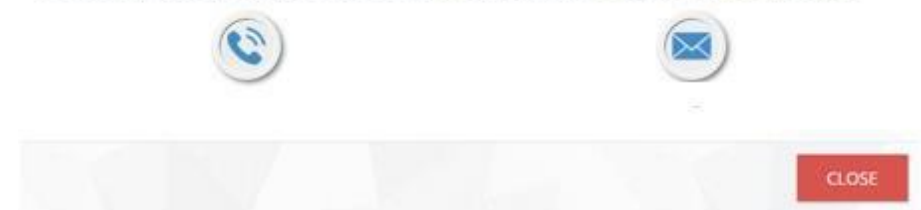

# • Corporate Login

For Customers with Multiple Locations:

- Have a consolidated view of all your accounts.
- Contact the Lab by phone at 866-905-1111 to obtain a username and password

## • Staff Access

For Customers with Multiple Doctors and/or Office Staff:

- Choose from 3 different levels of access to assign to users on your account.
- Basic
- View Cases
- View Pickups
- Messages
- Web Settings
- Reset Password
- Standard
- View Statements
- Submit RX and View Cases
- Schedule and View Pickups
- Resources
- Preferences
- Messages
- Contact Lab
- Settings
- Full Access
  - Same access as Member login
  - Includes All Access in Standard plus:

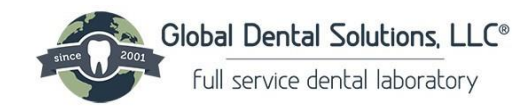

- View and Make Payments
- Upload Files

# 2 Home Page Navigation

The Home Page provides quick access to the following features:

- Account Information
- Quick Links
  - $\circ$  Accounting
    - Make and view payments and balances
    - View Purchases and Statements
  - $\circ$  Cases
    - Submit RX
    - View Cases
  - Pickups
    - Schedule and View Pickups
  - Resources
    - My Files
  - $\circ$  Preferences
    - General Instructions
    - Alerts & Notifications
    - Accounting Preferences
  - Messages
    - View and Send Messages
  - Fulfillments
    - Order Supplies
    - Return Labels
  - $\circ$  Settings

ŵ

- Web Settings
- Staff Access
- Reset Password

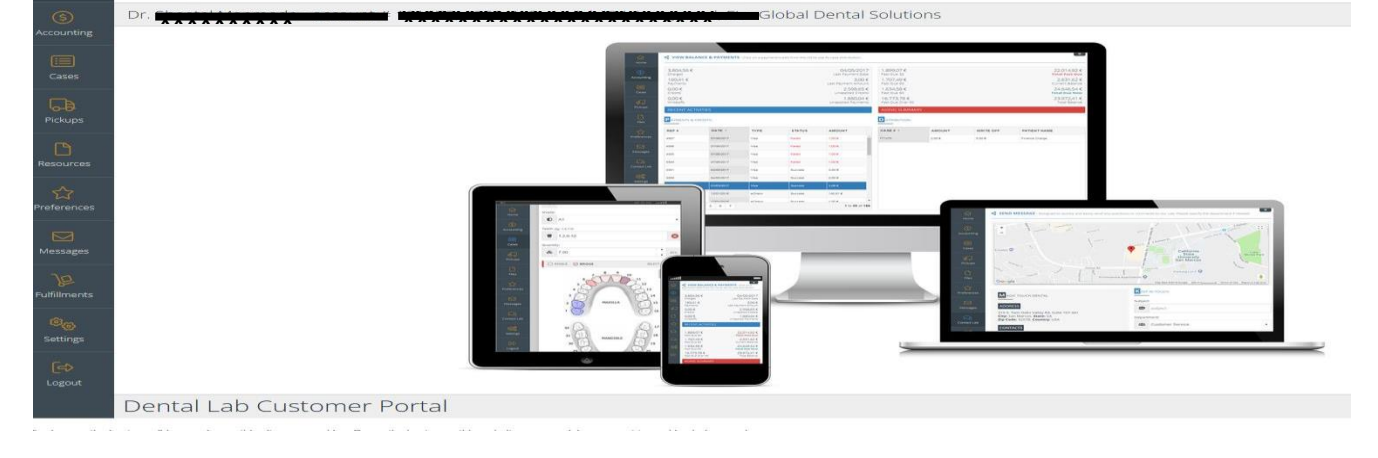

8215 Roswell Rd Building 500, Atlanta, GA 30350 | www.globaldentalsolutions.com | 866-905-1111

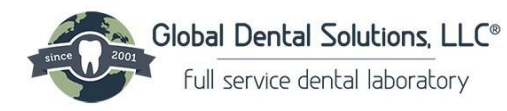

# 3 Account Management

- 3.1 Make Payments
  - Select the type of payment you would like to make
    - **Total Balance** (Includes past due balances, current statement- including all invoices and cases for the month) less any payments or credits issued during the current month
    - **Balance Due Now** (Includes past due balances and current statement)- less any payments or credits issued during the current month.
    - Past Due Balances (Includes any balance past due by 30+ days)

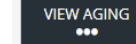

VIEW INVOICES

- View Aging See details
- **Other Amount-** Enter any payment amount you would like to make
- Selected Invoices
  - View Invoices All unpaid invoices
  - Choose invoice to pay. Hold SHIFT and highlight invoices to pay multiple

| TOTAL BALANCE<br>\$0.00                    | BALANCE DUE NOW<br>\$0.00 | PAST DUE BALANCES<br>\$0.00 | VIEW AGING                              | OTHER AMOUNT<br>??? | SELECTED INVOICES<br>\$0.00 | VIEW INVOICE |
|--------------------------------------------|---------------------------|-----------------------------|-----------------------------------------|---------------------|-----------------------------|--------------|
| yment Notes:                               |                           |                             |                                         |                     |                             |              |
| 21                                         |                           |                             |                                         |                     |                             |              |
| ed leformation <sup>8</sup> Pilling lefore |                           |                             |                                         |                     |                             |              |
| ra mormacon & billing morn                 | hauon                     |                             | Name On Card:                           |                     |                             |              |
| USE CARD ON FILE                           | SAVE CARD ON              | FILE                        |                                         |                     |                             |              |
|                                            |                           |                             | Address 1:                              |                     | Address 2:                  |              |
| Card Number:                               |                           |                             | 1                                       |                     | Ø                           |              |
|                                            |                           |                             | City:                                   |                     |                             | St           |
| Expiration Date (MM / YY):                 |                           | Security Code:              |                                         |                     |                             |              |
|                                            |                           |                             | Zip Code:                               |                     |                             | Coun         |
| Authorized By:                             |                           |                             | (C) (C) (C) (C) (C) (C) (C) (C) (C) (C) |                     |                             |              |
| (8)                                        |                           |                             |                                         |                     |                             |              |

1000

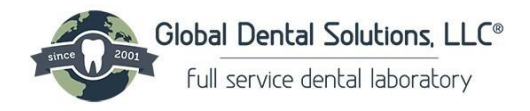

## 3.2 View Balances & Payments

## • Recent Activities

#### • Transactions completed during the current month

| \$0.00     | 04/15/2020          |
|------------|---------------------|
| Charges    | Last Payment Date   |
| \$1,638.00 | \$1,638.00          |
| Payments   | Last Payment Amount |
| \$0.00     | \$0.00              |
| Credits    | Unapplied Credits   |
| \$0.00     | \$0.00              |
| Writeoffs  | Unapplied Payments  |
|            |                     |

## • Aging Summary

## • Account Detail for Balances Due

| \$0.00           | \$0.00                    |
|------------------|---------------------------|
| Past Due 30      | Total Past Due            |
| \$0.00           | \$2,588.00                |
| Past Due 60      | Current Balance           |
| \$0.00           | \$2,588.00                |
| Past Due 90      | Total Due Now             |
| \$0.00           | \$2, <mark>5</mark> 88.00 |
| Past Due Over 90 | Total Balance             |

# • Payments & Credits

# Payments made and Credits Issued to Account Payments & Credits

| Ref # | Date •     | Туре  | Status  | Amount     |   |
|-------|------------|-------|---------|------------|---|
| 23747 | 04/15/2020 | Visa  | Failed  | \$1,638.00 | ^ |
| 23748 | 04/15/2020 | Visa  | Success | \$1,638.00 |   |
| 23405 | 02/26/2020 | Check | Success | \$1,628.68 |   |
| 23135 | 02/04/2020 | Check | Success | \$1,334.00 |   |
| 23134 | 02/04/2020 | Check | Success | \$43.18    |   |
| 22985 | 01/15/2020 | Visa  | Success | \$2,159.00 |   |
|       |            |       |         |            |   |

# • Distribution

| Distribution | ,,,,,,,, . |           |                |
|--------------|------------|-----------|----------------|
| Case # •     | Amount     | Write Off | Patient Name   |
| 10104286     | \$26.68    | \$0.00    | Finance Charge |
| 10102961     | \$109.00   | \$0.00    |                |
| 10102958     | \$95.00    | \$0.00    |                |
| 10102563     | \$248.00   | \$0.00    |                |
| 10101902     | \$29.00    | \$0.00    |                |
| 10100598     | \$50.00    | \$0.00    |                |

• Payment detail by Case- Click on amount for more details

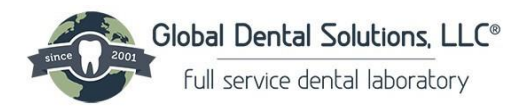

# 3.3 View Statements

## • Overview of Account Statements

| Period From * | Period To  | Current Balance | Past Due 30 | Past Due 60 | Past Due 90 | Past Due Over 90 |
|---------------|------------|-----------------|-------------|-------------|-------------|------------------|
| 03/01/2020    | 03/31/2020 | \$2,588.00      | \$1,638.00  | \$0.00      | \$0.00      | \$0.00           |
| 02/01/2020    | 02/29/2020 | \$1,638.00      | \$0.00      | \$0.00      | \$0.00      | \$0.00           |
| 01/01/2020    | 01/31/2020 | \$1,628.68      | \$1,377.18  | \$0.00      | \$0.00      | \$0.00           |
| 12/01/2019    | 12/31/2019 | \$1,377.18      | \$2,159.00  | \$0.00      | \$0.00      | \$0.00           |
| 11/01/2019    | 11/30/2019 | \$2,159.00      | \$0.00      | \$0.00      | \$0.00      | \$0.00           |
| 10/01/2019    | 10/31/2019 | \$1,198.47      | \$2,032.78  | \$655.07    | \$122.72    | \$0.00           |

# • View PDF Statement by clicking on line

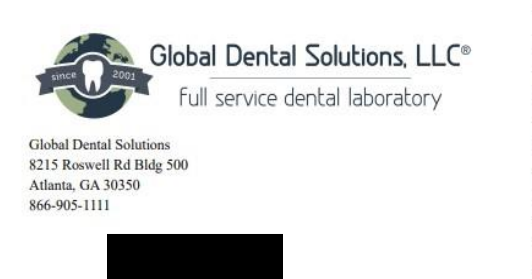

| Statement              |            |  |  |  |
|------------------------|------------|--|--|--|
| Statement Date         | 01/01/0005 |  |  |  |
| Statement Number       |            |  |  |  |
| Page Number            |            |  |  |  |
| Due Date               |            |  |  |  |
| Account Number         |            |  |  |  |
| PO#                    |            |  |  |  |
| Please Pay This Amount | \$225.05   |  |  |  |

Visit us at http://globaldentalsolutions.com/ and click on Account Login to set up electronic payments.

|         | and realiser.   |                                  | Monthly A | ctivity | TLEA                                            | SE RETORY | 101 TOKIN | 2,      | ATTALAT  |
|---------|-----------------|----------------------------------|-----------|---------|-------------------------------------------------|-----------|-----------|---------|----------|
| Date    | Case Number     | Reference                        | BalFwd**  | Prepay  | Payment                                         | Invoice   | Db/Cr/FC* | Applied | Amt. Due |
| rior St | atement Period  | s Open Items (Ralance Forward**) | 251       |         | liter et el el el el el el el el el el el el el | ñ         |           | -       |          |
|         | 3.00 Million A. |                                  | \$102.50  |         |                                                 |           |           |         | \$102.50 |
| his Sta | tement Period   |                                  |           |         |                                                 |           |           |         |          |
| 1/31/25 | 554712          | Finance Charge                   |           |         |                                                 |           | 2.05      |         | \$2.05   |
|         |                 |                                  |           |         |                                                 |           | ~~        |         |          |
|         |                 |                                  |           |         |                                                 | 120.50    |           |         | \$120.50 |
|         |                 |                                  |           |         |                                                 |           |           |         |          |

| 1                                                              | Customer Sun      | imary    |  |
|----------------------------------------------------------------|-------------------|----------|--|
|                                                                | Balance Forward** | \$102.50 |  |
| Please note with the implementation of our new billing portal, | Prepays           | \$0.00   |  |
| customers who were setup to get a printed and emailed          | Payments          | \$0.00   |  |

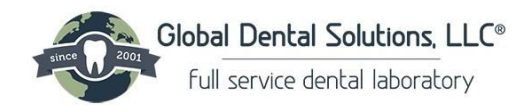

## 3.4 View Purchases

# • Overview of Purchases, Credits, Cases in Progress, Remakes

#### View Purchases

| \$0.00<br>Month-To-Date       | 0.00<br>Month-To-Date      |
|-------------------------------|----------------------------|
| \$0.00<br>Quarter-To-Date     | \$0.00<br>Quarter-To-Date  |
| \$5,828.00<br>Year-To-Date    | \$0.00<br>Year-To-Date     |
| PURCHASES                     | CREDIT                     |
|                               |                            |
|                               | 00.0\$<br>Month-To-Date    |
| \$0.00<br>Cases In Production | \$0.00<br>Quarter-To-Date  |
|                               | \$1,107.00<br>Year-To-Date |
| PURCHASES IN PROGRESS         | REMAKE                     |

# 4 Cases

# 4.1 Submit RX

# • Fill in Digital RX to submit a case to the lab

| ubmit RX                                                               |                  |                                                                          |             |   |
|------------------------------------------------------------------------|------------------|--------------------------------------------------------------------------|-------------|---|
| ) NEW CASE                                                             | REMAKE CASE      |                                                                          | ADJUST CASE |   |
| tor Information                                                        |                  |                                                                          |             |   |
| sr Name;                                                               |                  |                                                                          |             |   |
| 0                                                                      | + New Doct       | or                                                                       |             |   |
| ipping Address                                                         |                  |                                                                          |             |   |
|                                                                        |                  |                                                                          |             |   |
| ient Details                                                           |                  |                                                                          |             |   |
| t Name:                                                                | Last Name:       | Chart Number:                                                            | Sec         |   |
| D                                                                      | ۲                |                                                                          | Q4          |   |
| ue Details                                                             |                  |                                                                          |             |   |
| de                                                                     | Rx Number:       | Coupon:                                                                  | Scanner,    |   |
| D                                                                      | R                | 1                                                                        | dh.         |   |
| ubmission Method:                                                      | Submission Date: | Requested Return Date:                                                   |             |   |
| •                                                                      | ☐ 4/20/2020      | 5/4/2020                                                                 |             |   |
| iments:                                                                |                  |                                                                          |             |   |
| 2                                                                      |                  |                                                                          |             |   |
| RODUCTS                                                                | 4                | ATTACHMENTS                                                              |             |   |
| Cases submitted after 11:00 AM will be processed on the following      | ; business day.  |                                                                          |             |   |
| RUSH                                                                   |                  | THIS CASE IS AUTHORIZED AND SIGNED BY<br>Doctor: Complete Comfort Dental |             |   |
| SAVE TEMPLATE<br>Save this design as a template for future submissions |                  |                                                                          |             |   |
|                                                                        |                  |                                                                          | SUBMIT CAS  | E |

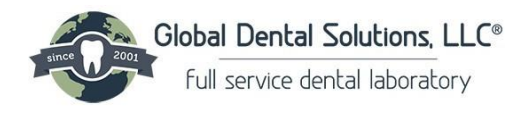

• Use the Drop Down Menu to Select Prescribing Doctor

| Doctor I | Name: |   |
|----------|-------|---|
| 8        |       | * |
|          |       |   |
| S        |       |   |
| C        |       |   |
| 2        |       |   |

#### + New Doctor

# • If the Doctor is not present in the drop down, click on + New Doctor

- Enter Prefix
- o First Name
- Last Name
- o Email
- License Number and State Issued
- Doctors NPI #
- o Save

#### New Doctor

| Prefix:     | First Name:   | Last Name: | Office Phone: |
|-------------|---------------|------------|---------------|
| <u>e</u> Dr | 8 Bruce       | 8          | ¢             |
| Extension:  | Cell:         | Fax:       | Email:        |
| 64          |               | 6          | ☐ dr          |
| License:    | Npi Number    |            |               |
| <b>ð</b> 1  | AF 1144201302 |            |               |

- Enter Patient Details
- o First Name
- Last Name Required
- Chart Number
- o Sex
- Enter Case Details
  - Shade Required
  - o RX Number
  - Coupon- If redeeming for Case
  - Scanner- Required if submitting digital case
  - Comments Add any additional information
  - o Requested Return Date- Required
    - If Rush Case- Please contact the lab 866-905-1111
- Select Product Details

O PRODUCTS

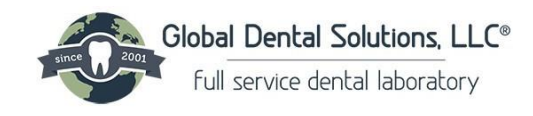

- Use Drop Down to Select Type
- Use Drop Down to Select Product for Treatment

| 53         | 5        | select product                                                                                                    |
|------------|----------|----------------------------------------------------------------------------------------------------|
|            |          | search product                                                                                                    |
| 7 {<br>7 { | 772 2572 | Crown & Bridge Extras<br>Emax<br>Full Cast<br>IOS Emax<br>IOS Full Cast<br>IOS PFM<br>IOS PFM<br>IOS Zirconia<br>Porcelain-Fused-To-Metal<br>Zirconia |
|            |          |                                                                                                    |

- Fill In Preferences Form as Applicable
  - If selection is blank lab will use preferences on file.
  - If no preferences are on file, the default values will be used:
    - o Tooth Number
    - o Due Date Conflict
    - o Design
    - o Occlusal Clearence
    - $\circ$  Contact
    - Margin Design
    - o Digital Occlusion
    - $\circ \quad \text{Pontic Design} \quad$
    - Coats
    - o Margin Prep
    - Metal Design
  - Click Save
  - Attach any pictures or digital files or notes

Drag and Drop file or click to browse for file

 All File Types except CBCT DICOM accepted

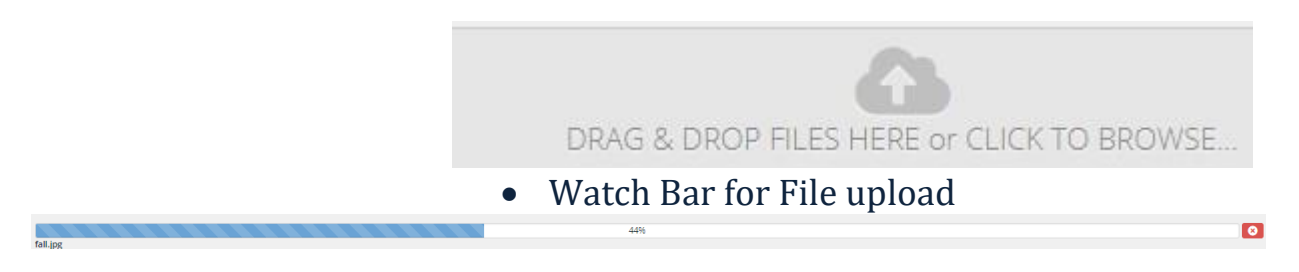

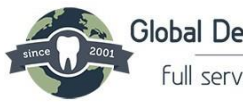

Global Dental Solutions, LLC®

full service dental laboratory

- Rush- If selected contact the lab directly to ensure we can meet your requested date.
- Select Box- This Case is Authorized and Signed By:
- Template can be saved for future orders
- Name the Template
- Submit Case
- Click Request Pickup to generate FedEx label
- Click Print Icon to print the work order
- Include Work order in each case sent to the lab

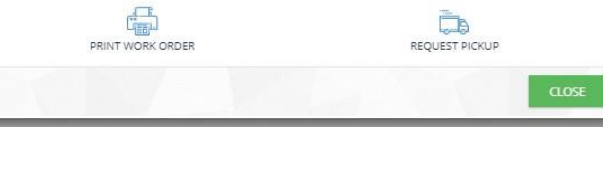

SUBMIT CASE

# 4.2 View Cases

SAVE TEMPLATE

Submit Rx

View Cases

Template Name:

FCZ Dr Eric

Case number 10114797 successfully submitted

Save this design as a template for future submissions

View your entire Case History with Global Dental Solutions

- Until the status of the case is invoices dates and times listed will appear as estimates. If you have any questions on the case, please contact the lab at 866-905-1111 to speak with our customer service representatives.
- If your practice has multiple doctors you can filter case history to cases by doctor.
- Click the Export Button to have your Case History exported to excel

| Doctor | Name:  |        |          |            |              |         |              |         |           |          |              |         |            |         |            |          |           |               |    |             |            |      |          |
|--------|--------|--------|----------|------------|--------------|---------|--------------|---------|-----------|----------|--------------|---------|------------|---------|------------|----------|-----------|---------------|----|-------------|------------|------|----------|
| 8,     | - All  | Doctor | rs       |            |              |         |              |         |           |          |              |         |            |         |            |          |           |               |    |             |            |      |          |
|        | export |        |          |            |              |         |              |         |           |          |              |         |            |         |            |          |           |               |    |             |            |      | 6        |
| Ø      | 0      | Ξ      | Case # • | Status     | Patient Name | Address | Date In      |         | Est. Arri | val Date | Invoice Dat  | e       | Req. Retu  | rn Date | Shipment   | Date     | Rx Number | Delivery Stat | us | Doctor Name | Doctor No. | Rush | Total    |
|        |        |        |          | All Case 🔻 |              |         | from         | to      | from      | to       | from         | to      | from       | to      | from       | to       |           | All Cases     | ۲  |             |            |      |          |
|        |        | ≡      | 10114797 | Submitted  | Lisa TEST    |         | 04/20/2020 0 | 8:33 AM |           |          |              |         | 05/04/2020 |         |            |          |           | NA            |    |             | 3337       |      | \$0.00   |
|        |        | ≡      | 10113584 | Invoiced   |              |         | 03/19/2020 0 | 3:11 PM |           |          | 03/31/2020 0 | 4:55 PM | 04/08/2020 |         | 03/31/2020 | 05:08 PM |           | On its way    |    |             | 3337       |      | \$35.00  |
|        |        | ≡      | 10113580 | Invoiced   |              |         | 03/19/2020 1 | 2:58 PM |           |          | 03/30/2020 0 | 8:51 AM | 04/01/2020 |         | 03/30/2020 | 10:08 AM |           | On its way    |    |             | 3337       |      | \$190.00 |
|        |        | ≡      | 10113562 | Invoiced   |              |         | 03/19/2020 0 | 2:38 PM |           |          | 03/24/2020 1 | 1:35 AM | 03/30/2020 |         | 03/24/2020 | 12:14 PM |           | On its way    |    |             | 3337       |      | \$49.00  |
|        |        | ≡      | 10112793 | Invoiced   |              |         | 03/13/2020 0 | 5:07 PM |           |          | 03/30/2020 0 | 9:28 AM | 04/07/2020 |         | 03/30/2020 | 11:31 AM |           | On its way    |    |             | 3337       |      | \$380.00 |
|        |        | ≡      | 10112791 | Invoiced   |              |         | 03/13/2020 0 | 5:19 PM |           |          | 03/23/2020 0 | 1:00 PM | 03/26/2020 |         | 03/23/2020 | 01:58 PM |           | On its way    |    |             | 3337       |      | \$120.00 |
|        |        | Ξ      | 10112788 | Invoiced   |              |         | 03/13/2020 0 | 5:22 PM |           |          | 03/30/2020 0 | 8:51 AM | 03/30/2020 |         | 03/30/2020 | 10:08 AM |           | On its way    |    |             | 3337       |      | \$0.00   |

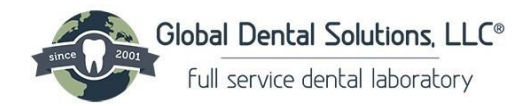

# **5** Pickups

Easily Schedule Case Pickups, Print Shipping Labels and View your Case Pickup Status

# 5.1 Schedule Pickups

- Select Pickup Date and Time
  - Pickup From- Select a time that is at least 2 hours from the current time
  - $\circ~$  Pickup To- Select a time that is before 5:00 pm local time
- Provide any relevant comments, if necessary
- Select Schedule Pickup

SCHEDULE PICKUP

#### Schedule Pickup

| Service    | Center:                       |              |                    |         |               |
|------------|-------------------------------|--------------|--------------------|---------|---------------|
| $\bigcirc$ | Global Dental Solutions       |              |                    |         |               |
| Custon     | ner ID:                       | Custor       | ner Phone:         | Doctor  | Name:         |
| 8          | 101670                        | <u>(</u> ?୬) | 407-830-4401       | 0       |               |
| Carrie     | r Information                 |              |                    |         |               |
| Carrier    | :                             | Service      | Туре:              |         |               |
| G          | FedEx                         | $\bigcirc$   | STANDARD OVERNIGHT |         |               |
| Pickup     | ) Details                     |              |                    |         |               |
| Schedu     | ile Date:                     | Pickup       | Date:              | Pickup  | From:         |
| Ţ          | 2/11/2025                     | ŧ            | 2/11/2025          | C       | 8:00 AM       |
| Pickup     | To:                           | Numbe        | er Of Packages:    | Total V | Veight (Lbs): |
| 0          | 5:00 PM                       | 毌            | 1 *                | đ       | 1             |
| Comme      | ents:                         |              |                    |         |               |
| P          |                               |              |                    |         |               |
| 4          |                               |              |                    |         |               |
| !          | Warning: Pickup date is today |              |                    |         |               |
|            |                               |              |                    |         |               |
|            |                               |              | SCHEDULE PICKUP    |         |               |

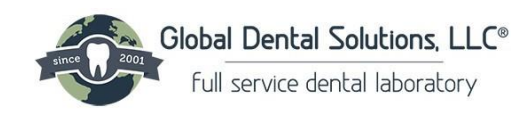

# 5.2 View Pickups

- View all pickups and status
- For FedEx Cases- Select the Tracking # to view tracking status
- Reprint FedEx labels
- Request Pickups

| View Picku | ps        |   |       |                     |    |             |    |       |       |           |         |              |
|------------|-----------|---|-------|---------------------|----|-------------|----|-------|-------|-----------|---------|--------------|
| + REQUES   | ST PICKUP | • |       |                     |    |             |    |       |       |           |         | S            |
| Θ          | ₿         | Q | ld    | Scheduled On *      |    | Pickup Date |    | From  | То    | Status    | Carrier | Tracking #   |
|            |           |   |       | from                | to | from        | to |       |       | All       |         |              |
|            | ₿         |   | 15099 | 10/01/2019 07:38 AM |    | 10/01/2019  |    | 14:00 | 17:00 | Completed | FedEx   | 790991090689 |
|            | <b>a</b>  |   | 14805 | 09/16/2019 02:30 PM |    | 09/17/2019  |    | 14:00 | 18:00 | Completed | FedEx   | 795787875748 |
|            | Ð         |   | 14603 | 09/05/2019 12:41 PM |    | 09/09/2019  |    | 14:00 | 17:00 | Completed | FedEx   | 795784020505 |
|            | ₿         |   | 14108 | 08/08/2019 06:30 AM |    | 08/08/2019  |    | 12:00 | 15:00 | Completed | FedEx   | 795753209450 |
|            | ð         |   | 13984 | 07/31/2019 01:47 PM |    | 08/01/2019  |    | 12:30 | 15:30 | Completed | FedEx   | 795749993435 |

# **6** Resources

Г

- 6.1 **My Files** 
  - Add patient files for the lab

# 6.2 **Public Files**

• Store any information specific to your practice and the lab

# 7 Preferences

## 7.1 **General Instructions**

- Add any instructions that you would like to save and have applied to all future cases
- Save Changes

| Gene   | ral Instructions                                    |
|--------|-----------------------------------------------------|
| Genera | al Instructions:                                    |
| Ģ      | Enter General Instructions for all future case here |
|        | SAVE CHANGES                                        |

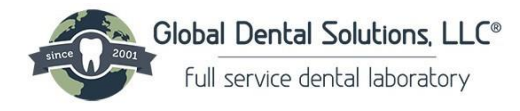

# 7.2 Alerts & Notifications

# • Select Alerts you would like to receive when action has been taken on your account

- Alert Me of Changes as They Occur During the Day-You will receive an email each time:
  - New case is entered
  - Hold is placed on a case
  - Case is invoiced
  - Your account is put on COD
- Alert Me Once at the end of the day- You will receive one email per day containing:
  - Cases Received
  - Cases Shipped
  - Cases placed on Hold
  - All invoices in a combined PDF document

### • Select Notification Method

- Email (Preferred Method)
- o Text

| Service Provider:                                                |
|------------------------------------------------------------------|
|                                                                  |
| SMS Cell Phone Number:                                           |
| TEXT MESSAGE<br>(applies only to alerts sent throughout the day) |
| ALL INVOICES FOR THE DAY IN ONE PDF FILE                         |
|                                                                  |
| CUSTOMER PLACED ON COD                                           |
| CASE PLACED ON HOLD                                              |
|                                                                  |
|                                                                  |

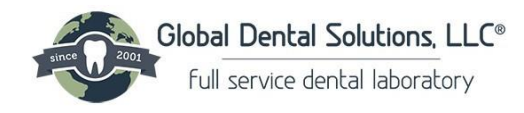

# 7.3 Accounting Preferences

### • Select method of receiving monthly statements

- PDF statement via email
- Statement printed and mailed to office
- o Email and Printed Statement mailed to office

## 8 Messages

### 8.1 View Messages

# • View messages from the lab regarding FedEx labels, statements and more

| Messages                                                                                                    |                                                                                                |
|----------------------------------------------------------------------------------------------------|------------------------------------------------------------------------------------------------|
| EMAILS (S) INQUIRIES                                                                                                    | search                                                                                         |
| Eljevonia.Chapman@globaldentalsolutions.com<br>GDS Daily Case Digest<br>From: Global Dental Solutions Customer ID: 101670 "ase Summary Ale<br>02/06/2025 10:46 PM | t for: 02-06-2025 10:45 PM Cases Received Today Doctor Patient Name Case Number                |
| Eljevonia.Chapman@globaldentalsolutions.com<br>GDS Daily Case Digest<br>From: Global Dental Solutions Customer ID: 101670 -<br>III 01/08/2025 10:46 PM            | t for: 01-08-2025 10:45 PM No Cases Received Today Doctor Patient Name Case Number Cases Shipp |
| Elievonia Chanman@globaldentalsolutions.com                                                                                                    |                                                                                                |

# 8.2 Send Messages

### • Send Messages to the lab

- Enter Subject and Message
- Click Send Message

Send Message

| B215 Roswell Rd Bldg 500<br>B215 Roswell Rd Bldg 500, Atlanta,<br>Ox 30305<br>Vew larger maD                                      | NorthRidge Center     Gergie     Gergie |
|----------------------------------------------------------------------------------------------------|----------------------------------------------------------------------------------------------------|
| Global Dental Solutions                                                                                                    | Keep In Touch                                                                                                    |
| ADDRESS<br>8215 Roswell Rd Bldg 500<br>City: Atlanta. State: GA<br>Zin Code: 3330. Country: US                                    | Department:                                                                                                    |
| CONTACTS                                                                                                    | වර Customer Service                                                                                                    |
| Office Phone: 866-905-1111<br>Second Phone: 404-256-0501<br>Fax: 404-256-1404<br>Email: CustomerService@globaldentalsolutions.com | Message:                                                                                                    |
|                                                                                                    | SEND MESSAGE                                                                                                    |

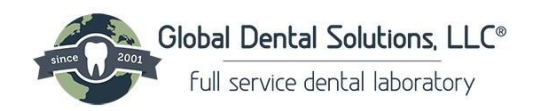

| 9                    | Fulfillments                |                                      |                                                      |
|----------------------|-----------------------------|--------------------------------------|------------------------------------------------------|
|                      | 9.1 <b>Order</b>            | Supplies                             |                                                      |
| Order Supplie        | S                           | BOX                                  | Boxes<br>RXs<br>FedEx return Labels<br>Fee Schedules |
| Boxes<br>Quantity: 6 | Order Supplies              |                                      | *                                                    |
|                      |                             | BOX                                  | L SUPPLY                                             |
|                      | All Supplies<br>Quantity: 1 | Fed Ex Return Labels<br>Quantity: 12 | Fee Schedule<br>Quantity: 1                          |
|                      | Quantity: 25                |                                      |                                                      |

# 9.2 **Order Return Labels**

• Create FedEx labels without dispatching FedEx to your office

| Return Labels                        |                    |              |
|--------------------------------------|--------------------|--------------|
| Service Center:                      |                    |              |
| Global Dental Solutions              |                    | Ÿ            |
| Customer ID:                         | Customer Phone:    | Doctor Name: |
| ③ 101670                             | (3) 407-830-4401   | Ø Dr. S      |
| Carrier Information                  |                    |              |
| Carrier Information                  |                    |              |
| Carrier:                             | Service Type:      |              |
| GB FedEx                             | STANDARD OVERNIGHT | Y            |
| Package Details                      |                    |              |
| Package Type:                        | Number Of Labels:  |              |
| H ENVELOPE                           | ▼ <sup>(</sup> ) 1 | ▲<br>▼       |
| CUSTOMER IS PAYING FOR THIS SHIPMENT |                    |              |
|                                      |                    |              |
|                                      | CREATE LABELS      |              |
|                                      |                    |              |

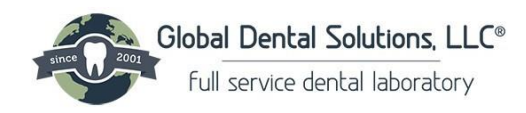

# 10 Settings

|                                                                | 10.1                                                                      | Change                                                              | Web Settings                                                        |                                          |
|----------------------------------------------------------------|---------------------------------------------------------------------------|---------------------------------------------------------------------|---------------------------------------------------------------------|------------------------------------------|
| Web Settings                                                   |                                                                           |                                                                     | *                                                                   | Select Language                          |
| Language                                                       |                                                                           |                                                                     | •                                                                   | Select Layout                            |
| O ENGLISH                                                      |                                                                           | C ESPAÑOL                                                           | O DEUTSCH                                                           | Instructions on how to add the app to ye |
| О ритсн                                                        | ROMÂNĂ                                                                    |                                                                     |                                                                     | mobile device's home screen              |
| Module:                                                        |                                                                           |                                                                     | र 🕅 Reset                                                           |                                          |
| select                                                         |                                                                           |                                                                     | ▼ 🕑 Reset                                                           |                                          |
| Add To Homepage                                                |                                                                           |                                                                     |                                                                     |                                          |
| By adding the web app t                                        | to home screen, you no longer need                                        | to open the browser and the appl                                    | ication would act similar to regular app.                           |                                          |
| Android: To add this we<br>accessed by pressing the<br>Chrome) | b app to the home screen, open the<br>e menu hardware button if your devi | browser option menu and tap on<br>ce has one, or by tapping the top | Add to homescreen. The menu can be right menu icon: : (Available on |                                          |
| iOS: To add this web app                                       | p to the home screen, tap 📋 and th                                        | en Add to Home Screen (Availab                                      | le only on Safan).                                                  |                                          |

10.2 Create Staff Login

| <b>ැඩිම්</b> | Web Settings   |
|--------------|----------------|
| Settings     | Staff Access   |
| E\$          | Reset Password |

- Login to the Member Portal
- Select Settings
- Select Staff Access
- Enter Staff Information in all Fields
- Select Access
- Create Login and Password
- Select Save

| General Info Name: | Position: |                  | Office Phone: |
|--------------------|-----------|------------------|---------------|
| Extension:         | Cell:     |                  | Birth Date:   |
| Web Access         |           |                  |               |
| Ermail:            |           | Access Level:    | •             |
| Password:          |           | Retype Password: |               |
|                    |           |                  | SAVE CANCEL   |

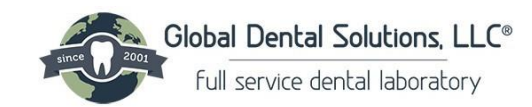

| Staff Member                    | ×     |
|---------------------------------|-------|
| Staff member successfully saved |       |
|                                 | CLOSE |

• Enter Current Password

## 10.3 **Reset Password**

| Reset Password       | <ul> <li>Enter New Password</li> <li>Follow Password Requirements</li> </ul> |
|----------------------|------------------------------------------------------------------------------|
|                      | Retype New Password                                                          |
| New Password:        | Save Changes                                                                 |
| Â                    |                                                                              |
| Retype New Password: | Due to HIPAA requirements, password must meet the following criteria:        |
| <b>A</b>             | Minimum of 8 characters                                                      |
|                      | Contain at least one numeric character. (Ex: 0-9)                            |
|                      | i • Contain at least one special character. (Ex: @,#,\$)                     |
| SAVE CHANGES         | Contain at least one uppercase character                                     |
|                      | Contain at least one lowercase character                                     |
|                      | Cannot match previous password                                               |